感谢您使用本公司生产的产品。在初次使用该仪器前,请您详细地阅读使用说明书, 将可帮助您正确使用该仪器。

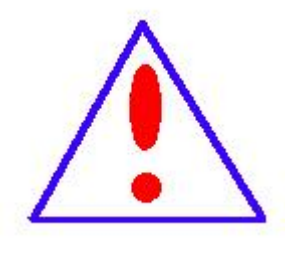

我们的宗旨是不断地改进和完善公司的产品,因此您所使用的仪器可能与使用说明书有少许差别。若有改动,我们不一定能通知到您,敬请谅解!如有疑问,请与公司售后服务部联络,我们定会满足您的要求。

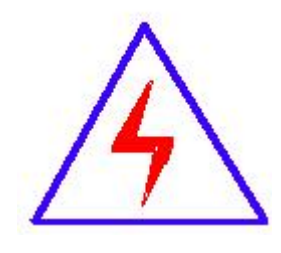

由于输入输出端子、测试柱等均有可能带电压,您在插拔测试线、 电源插座时,会产生电火花,小心电击,避免触电危险,注意人身安 全!

#### ◆ 慎重保证

本公司生产的产品,在发货之日起三个月内,如产品出现缺陷,实行包换。 一年(包括一年)内如产品出现缺陷,实行免费维修。一年以上如产品出现缺陷, 实行有偿终身维修。

◆ 安全要求

请阅读下列安全注意事项,以免人身伤害,并防止本产品或与其相连接的任 何其它产品受到损坏。为了避免可能发生的危险,本产品只可在规定的范围内使 用。

只有合格的技术人员才可执行维修。

-- 防止火灾或人身伤害

使用适当的电源线。只可使用本产品专用、并且符合本产品规格的电源线。

**正确地连接和断开。**当测试导线与带电端子连接时,请勿随意连接或断开测试导线。

**产品接地。**本产品除通过电源线接地导线接地外,产品外壳的接地柱必须接地。 为了防止电击,接地导体必须与地面相连。在与本产品输入或输出终端连接前, 应确保本产品已正确接地。

**注意所有终端的额定值。**为了防止火灾或电击危险,请注意本产品的所有额定值和标记。在对本产品进行连接之前,请阅读本产品使用说明书,以便进一步了解有关额定值的信息。

2

**请勿在无仪器盖板时操作。**如盖板或面板已卸下,请勿操作本产品。 使用适当的保险丝。只可使用符合本产品规定类型和额定值的保险丝。 避免接触裸露电路和带电金属。产品有电时,请勿触摸裸露的接点和部位。

**在有可疑的故障时,请勿操作**。如怀疑本产品有损坏,请本公司维修人员进行检查,切勿继续操作。

请勿在潮湿环境下操作。

请勿在易爆环境中操作。

保持产品表面清洁和干燥。

## - 安全术语

警告:警告字句指出可能造成人身伤亡的状况或做法。

小心:小心字句指出可能造成本产品或其它财产损坏的状况或做法。

目录

| 第一章 | 基本介绍     | 5 |
|-----|----------|---|
| 第二章 | 接线说明1    | 7 |
| 第三章 | 软件使用说明13 | 8 |

## 第一章 基本介绍

(1)、操作台简介

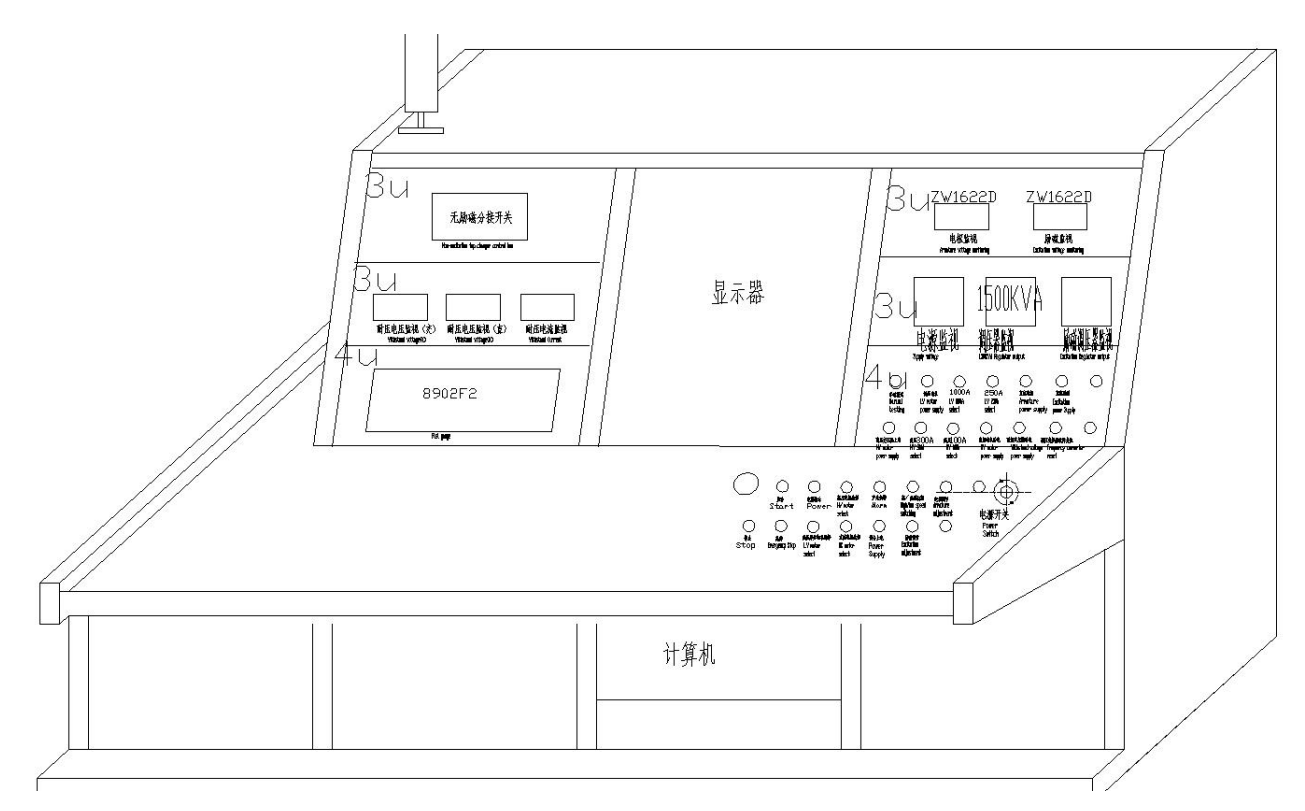

各个按钮功能如下:

1、"启动":绿色带灯按钮。按下此按钮设备开始运行,指示灯亮。

2、"停止":红色按钮。按下此按钮,设备停止运行。

3、"急停按钮":红色紧急停止按钮,测试工位的紧急停止按钮,按下此按钮则所有接触器断开。此按钮按下后需顺时针旋转才可打开。

4、"电源指示":红色指示灯。此灯亮代表设备此时处于上电状态(要维修时,要关闭 设备电源开关,"电源指示灯"处于灭的状态,方可打开机柜进行检修,否则有触电危 险)。

5、"高压电机":绿色带灯按钮,测量高压电机时需先按下此按钮,此指示灯亮后按下 启动按钮则设备开始测量高压电机。当按钮选择与软件中电机类型选择不一致时,按下 启动按钮后设备会报警并提示。

6、"低压异步电机":绿色带灯按钮,测量低压异步电机时需先按下此按钮,此指示灯 亮后按下启动按钮则设备开始测量低压异步电机。当按钮选择与软件中电机类型选择不 一致时,按下启动按钮后设备会报警并提示。

7、"直流电机":绿色带灯按钮,测量直流电机时需先按下此按钮,此指示灯亮后按下 启动按钮则设备开始测量直流电机。当按钮选择与软件中电机类型选择不一致时,按下 启动按钮后设备会报警并提示。

8、"电枢调节": 1500KVA 调压器调压旋钮。

9、"励磁调节": 70KVA 调压器调压旋钮。

10、"高/低速切换": 1500KVA 调压器调压速度切换,分为高/低两个速度。

11、"声光报警":声光报警器。当测量合格后,设备发出"滴"的一声提示;若测试 结果不合格,则持续发出"滴-滴"的声音进行报警,直到按下停止按钮。若设备未按 下启动按钮运行时,声光报警发出"滴-滴"报警声,则代表有接触器粘连损坏,此时 需断掉设备所有电源进行排查,更换。

12、"设备上电": KM1 接触器控制按钮,按下后给 1500KVA 调压器供电。

13、"电源开关":设备上电旋钮,顺时针旋转到位则设备上电,逆时针旋转到位则设备断电。

6

14、"手动测试":手动测试按钮,按下此按钮可手动按钮测试,软件控制自动测试失效。

15、"耐压变压器给电":工频耐压测试电源供电按钮。(手动测试状态下)

16、"调压变频器故障复位":1500KVA 调压控制变频器故障指示及复位按钮。

17、"柱灯": 1. 黄色灯亮为故障状态,代表此时急停按钮被拍下。

2.红色灯亮为运行状态,表示设备正在测量中。

3.绿色灯亮代表待机状态。

18、 "8902F2": 电量仪表,显示测量过程中电机的三相电压、电流、功率、频率等参数,也可从上位机测量软件中查看测量结果。

19、"电源监视表":设备进电电源监视,可切换监视电压、电流。

20、"1500KVA 调压器输出监视表":显示 1500KVA 调压器输出端电压、电流值。

21、"励磁调压器输出监视表": 显示 70KVA 励磁调压器输出端电压、电流值。

22、"电枢监视表":显示测量直流电机时电枢端输出电压、电流。

23、"励磁监视表":显示测量直流电机时励磁端输出电压、电流。

24. "NHR-5710":温度表。共 16 路 PT100 测温。 <mark>(无励磁分接开关:用于变压器无励</mark> 磁切换分接开关分接头位置)

25. "耐压电压监视 (AC)":显示工频耐压试验输出电压值。

26. "耐压电压监视 (DC) ":显示直流耐压试验输出电压值。

27. "耐压电流监视":显示工频耐压输出电流值。

(2) 8902F2 介绍

8902F2 是一款三相数字电参数测试仪, 下面介绍一些仪表功能的设置方法, 方便客户手

动测试使用。

1、 设置接线方式:

按 WIRING 键,打开线制选择菜单,再次按 WIRING 键或 ESC 键可关闭菜单。

按 WIRING 键,进入线制选择菜单。

通过按▲或▼选择线制 3P4W、3V3A、3P3W、1P3W。(本设备使用 3V3A 模式)

按 ENTER 键保存选择,并退出线制选择菜单

2、设置使用 VT/CT 时的比例功能

按 SET 键,打开仪表设置菜单,再次按 SET 键或 ESC 键可关闭设置菜单。 打开/关闭比例:

按 SET 键,进入仪表设置菜单。

通过按▲或▼键选择进入 SCALE 选项。

按 ENTER 键进入下一步选项, 通过按▲或▼键选择 ON 或 OFF 选项。

按 ENTER 键保存选择,并退回设置菜单。

设置比例系数:

按 SET 键,进入仪表设置菜单。

通过按▲或▼键选择进入 SCALE 选项。

按 ENTER 键进入下一步选项,通过按▲或▼键选择 DATA 选项。

按 ENTER 键进入系数选择项,通过按▲或▼键选择 ALL、EL1、EL2、EL3、END。

按 ENTER 键,如果上一步选择为 ALL 则保存使用相同数据并进入数据输入,选择为 EL1、EL2、EL3 则使用各单元数据并进入数据输入,选择为 ENG 则退回设置菜单。通过按▲、▼、▶或·键输入数据,分别输入代表符号 V、C、F 的数据。

按 ENTER 键保存选择,并退回设置菜单。(本设备测试高压电机时,电压倍率设置为 100,电流倍率选 300A 档时设置为 60,选 100A 档时设置为 20;测试低压电机时,电压倍率设置为 1,,电流倍率选 1000A 档时设置为 200,选 250A 档时设置为 50)

#### 3、 仪表显示

右侧 4 行数码管显示 按 FUNCTION,选择 V(电压)、A(电流)或 W(有功功率)。 每按一次 FUNCTION,按以下顺序切换显示功能。

 $A \longrightarrow V \rightarrow A \rightarrow W \rightarrow VA \rightarrow Var \rightarrow TIME$  $B \longrightarrow V \rightarrow A \rightarrow W \rightarrow PF \rightarrow \circ \neg$ 

 $C \xrightarrow{V \to A \to W} \xrightarrow{Wh \to Wh \pm (+)} \xrightarrow{Wh \pm (-)}$ 

 $D \longrightarrow V \rightarrow A \rightarrow W \rightarrow PF \rightarrow VHz \rightarrow AHz$ 

• 按 SHIFT 后再按 FUNCTION, 功能将按相反的顺序显示。

• 注意: 红色项为 8904F2 特有功能, 本仪表没有。

左侧 3 行数码管显示 按 FUNCTION,选择 V(电压)、A(电流)或 W(有功功率)。 每按一次 FUNCTION, 3 行数码管同时按以 V、A、W 的顺序切换显示功能, 3 行 数码管显示数据分别对 应单元 1、单元 2、单元 3。

按 ELEMENT 选择要显示的单元。 每按一次 ELEMENT,按以下顺序切换输入

单元。

#### $r^{1 \rightarrow 2 \rightarrow 3 \rightarrow \Sigma}$

对于左侧的 3 行数码管其显示的 FUNCTION 功能也将改变。分别显示 V、A、W。

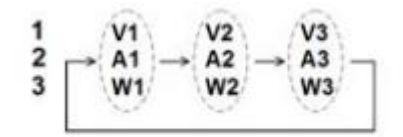

(3)、无功补偿控制器介绍

无功补偿控制器是集数据采集、无功补偿、电网参数分析等功能于一体的新 型配电测控 设备,适用于交流 0.4KV、50Hz 低压配电系统的监测及无功补偿控 制。无功补偿控制器以高速数字信号处理器为核心,采用交流取样,人机界面为 128X64 点 阵大屏幕液晶显示器,其具有配电监测、无功补偿、谐波分析,通讯 监测功能。

实时数据监测各相电压、电流、功率因数、各相所配电容器组投切状态、各相有功功率、无功功率、各相电压总谐波畸变率、电流总谐波畸变率,系统频率。

系统上电后, 3 秒钟后自动进入主菜单(分中英文两种显示方式, 如下图), 延时约 30 秒后进入自动运行状态。液晶背光 180 秒自动关闭, 按任意键激活背光。

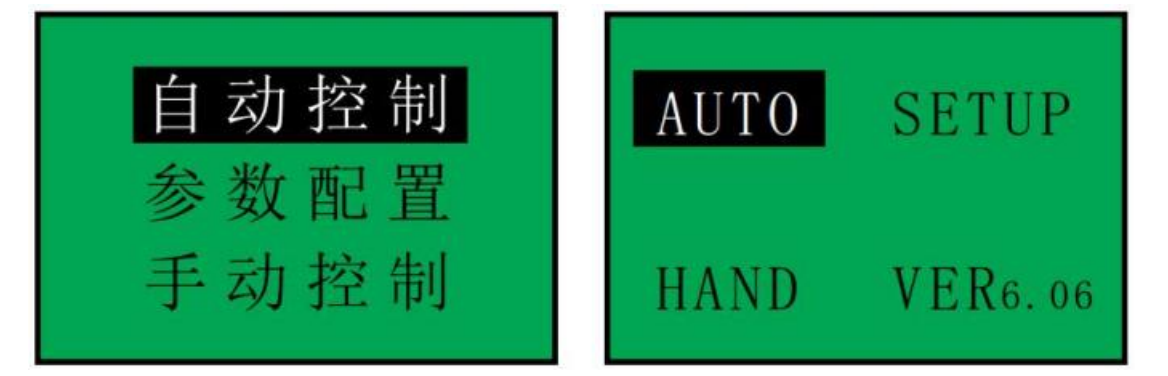

自动运行状态共有 7 屏,操作上行或下行键可循环显示各项电网运行数据。 "▲▼"为投切指示,当要投入或切除某路电容器时▲或▼闪烁,表示将要执行的 动作。1-24 为输出状态,若某路号反显,表示该路已被投入,否则表示未被投入。 第一屏 显示功率因数、实时电压、电流、电容器投切状态。

| PF:            | 0. 707           |
|----------------|------------------|
| U:             | 380. 0           |
| Ŀ              | 0250.0           |
| \$ 1 2 3 4 5 6 | 6 🛛 8 9 10 11 12 |

第二屏 显示有功功率、无功功率、电网频率, 电容器投切状态。

| P:       | 0067.2  | kw      |
|----------|---------|---------|
| Q:       | 0030.0  | kvar    |
| F:       | 50. 0   | FHz     |
| 13 14 15 | 16 17 1 | 8 19 20 |

第三屏 显示各相电压、电流谐波总畸变率、环境温度, 电容器投切状态。

| TH       | Du | 000.0  | % |
|----------|----|--------|---|
| TD       | Di | 000. 0 | % |
| TE       | MP | 000. 0 | Ċ |
| <b>.</b> |    |        |   |

第四屏显示 3、5、7次电压、电流谐波畸变率。

| HRUn (%) | HRIn(%) |
|----------|---------|
| 3 00.0   | 00.0    |
| 5 00.0   | 00.0    |
| 7 00.0   | 00.0    |

第五屏 显示 9、11、13 次电压、电流谐波畸变率。

|    | HRUn (%) | HRIn(%) |
|----|----------|---------|
| 9  | 00.0     | 00.0    |
| 11 | 00.0     | 00.0    |
| 13 | 00.0     | 00. 0   |

第六屏显示15、17、19次电压、电流谐波畸变率。

|    | HRUn (%) | HRIn(%) |
|----|----------|---------|
| 15 | 00.0     | 00. 0   |
| 17 | 00.0     | 00.0    |
| 19 | 00.0     | 00.0    |

第七屏 显示 21 次电压、电流谐波畸变率。

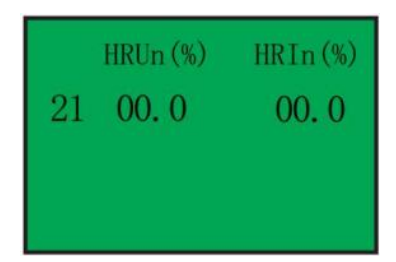

#### 参数设置

产品有关参数, 出厂已经预置, 用户可根据现场需要进行修改。 所有设置参数自动记忆, 掉电不丢失。 如某项参数反显时, 若需修改, 可直接操作"▲ ▼" 键修改参数。 如某项参数反显时, 若不需修改, 可直接操作"Ent"键选择其它项 参数。 注意: 如首次使用, 必须按实际现场需要对变比、电容等参数重新设定。 按 Esc 键进入主菜单,操作"▲ ▼键选择"参数配置",操作"Ent"键,进入设置状态。

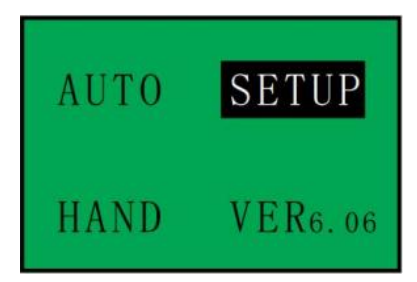

密码确认,出厂预置"0000":按"Ent"键进入,输入密码。

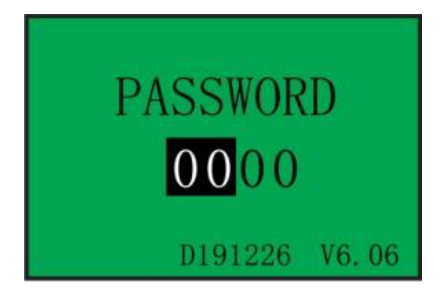

参数项选择:按"Ent"键进入,选择要设定的参数项,比如"运行参数"。

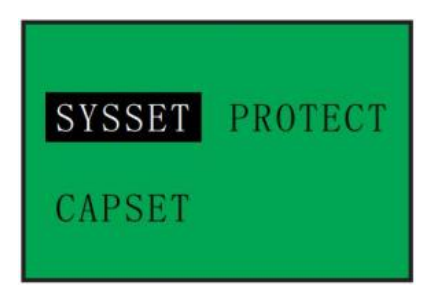

设置运行参数:按"Ent"键进入,选择要设定的参数项。 运行参数共二屏

| ID :  | 001   | AUTO : | ON   |
|-------|-------|--------|------|
| PW :  | 0000  | LANG : | CN   |
| CT :  | 0100  | BPS :  | 9600 |
| COS : | 1.00  | A-PH : | +    |
| TK :  | 1.0   | B-PH : | +    |
| D1 :  | 030.0 | C-PH : | +    |

| 标识  | 出厂预置 | 用途         | 范围        |
|-----|------|------------|-----------|
| ID  | 001  | 通讯设备地址     | 001-255   |
| PW  | 0000 | 确定参数修改权限   | 0000-9999 |
| СТ  | 200  | 进线柜电流互感器变化 | 0000-9000 |
| COS | 1.00 | 目标功率因数     | 0.85-1.0  |
| ТК  | 1.0  | 门限系数设置     | 0.1-1.2   |

| D1   | 305  | 投切电容器等待时间 | 0.02-600   |
|------|------|-----------|------------|
| AUTO | ON   | 手动/自动模式切换 | ON/OFF     |
| LANG | CN   | 中文/英文显示切换 | CN/EN      |
| BPS  | 9600 | 通讯波特率     | 1200-38400 |
| A-PH | +    | 中运物理由它沿署  | +/-        |
| B-PH |      |           |            |
| C-PH |      |           |            |

CT: 取进线柜电流互感器变化,如 500/5,即为 100 AUTO: ON 为自动补偿, OFF 为手动投入不退出,且不会自动投入,本功能请谨慎使用。LANG: CN 为中 文显示,EN 为英文显示。A-PH:+为正确电流相序,表示电流接 IA 进 Ia 出。 -为反相电流相序,表示电流接 Ia 进 IA 出。(S、B、C 同理)。

注意: TK"投切门限"的值是指"投入门限系数",其与"切除门限系数"的和是 1.2。当 TK 设置为 1 时: 滞后状态,如果电网无功 > 投入门限×预投电容器容 值,那么投入该电容器 超前状态,如果电网无功 > 切除门限×已投电容器容值, 那么切除该电容器。需提高补偿效果时,可减小门限系数,若需要增加投切稳定 范围时,可增大门限系数。

设置保护参数

按"Ent"键进入,选择要设定的参数项。 保护参数共二屏。

| UH :             | 250      | V      | D2 :   | 180  | S ℃ ℃ h b |
|------------------|----------|--------|--------|------|-----------|
| UL :             | 190      | V      | TEMP : | 000  |           |
| IH :             | 0000 000 | A      | FAN :  | 000  |           |
| IL :             | 005      | A      | RUN :  | 04.0 |           |
| THDU :<br>THDi : | 008.0    | %<br>% | SLP :  | 00.5 | h         |

| 标识   | 出厂预置   | 用途            | 范围          |
|------|--------|---------------|-------------|
| ИН   | 430V   | 电网过压时切除电容器    | 0-980       |
| UL   | 330V   | 电网欠压时切除电容器    | 0-980       |
| ІН   | 0000   | 电网过流时切除电容器    | 0000-9999   |
| IL   | 005    | 当电流小于设定值时切除电流 | 000-999     |
| THDU | 008.0% | 电压总谐波畸变率超限保护  | 000.0%-100% |
| THDI | 000.0% | 电流总谐波畸变率超限保护  | 000.0%-100% |
| D2   | 180S   | 设置电容器放电时间     | 000-900     |
| RUN  | 0.4.0h | 电容轮流工作时间      | 0-24h       |
| SLP  | 00.5h  | 电容轮流休息时间      | 0-12h       |

#### 设置电容参数

选择"电容参数",按"Ent"键进入,根据控制器的路数不同分为 12 路/18 路/24 路等,操作"▲ ▼"键 来选择控制器的第几路,选中的路数会反显。选择修改路数后,操作"Ent"键进入该路的电容值的修改状态, 该路的电容值会反显,通过操作"▲ ▼"键修改该路的 电容参数,修改成功后操作"Ent"键来修改其他路的电 容值,不再修改电容值,操作"Esc"键进入主菜单。

| 61 | A        | 010.0 | Kvar | 69  | Δ        | 010.0 | Kvar | C17 | Δ        | 010.0 | Kvar |
|----|----------|-------|------|-----|----------|-------|------|-----|----------|-------|------|
| C2 | В        | 010.0 | Kvar | C10 |          | 010.0 | Kvar | €18 | Δ        | 010.0 | Kvar |
| 63 | С        | 010.0 | Kvar | C11 | Δ        | 010.0 | Kvar | C19 | Δ        | 010.0 | Kvar |
| C4 | Α        | 010.0 | Kvar | C12 | $\Delta$ | 010.0 | Kvar | C20 | Δ        | 010.0 | Kvar |
| C5 | В        | 010.0 | Kvar | C13 | Δ        | 010.0 | Kvar | C21 | Δ        | 010.0 | Kvar |
| C6 | С        | 010.0 | Kvar | C14 | Δ        | 010.0 | Kvar | C22 | Δ        | 010.0 | Kvar |
| C7 | $\Delta$ | 010.0 | Kvar | C15 | $\Delta$ | 010.0 | Kvar | C23 | Δ        | 010.0 | Kvar |
| C8 | Δ        | 010.0 | Kvar | C16 | Δ        | 010.0 | Kvar | C24 | $\Delta$ | 010.0 | Kvar |

010.0: 电容容值设置, 若设为 00.0 则该路电容不能进行投切;

010.0 对应电容器的容值(总的意思为第一路,容量是 10Kvar),若设为 00.0 则该路电容不能进行投切;

#### 超限及故障指示

当电网出现故障或某项参数超限时,对应参数反显提示某项值的状态过压、 欠压、缺相 以及某个参数超限。

例如: B、C 缺相

|   | U        | (V)      | J        | t (A     | D        | α                                        | )Sф      | <u>k</u>                                      |
|---|----------|----------|----------|----------|----------|------------------------------------------|----------|-----------------------------------------------|
| A | 220.0    |          | 0000. 0  |          |          | 0. 996                                   |          |                                               |
| В | 000.0    |          | 0000.0   |          |          | 1.000                                    |          |                                               |
| С | 000.0    |          | 0000. 0  |          |          | 1.000                                    |          |                                               |
| ¢ | 01<br>09 | 02<br>10 | 03<br>11 | 04<br>12 | 05<br>13 | $\begin{array}{c} 0.6\\ 1.4 \end{array}$ | 07<br>15 | $\begin{smallmatrix}&08\\16\end{smallmatrix}$ |

## B 相过压

|   | U                                                | (V)      | đ        | [ ()     | D        | C                                                | )Sф      |          |
|---|--------------------------------------------------|----------|----------|----------|----------|--------------------------------------------------|----------|----------|
| A | 22                                               | 0.0      | C        | )000.    | . 0      | 0                                                | . 996    | 5        |
| В | 27                                               | 0.0      | 0        | 0000.    | . 0      | 1                                                | . 000    | )        |
| С | 22                                               | 0.0      | 0000. 0  |          |          | 1.000                                            |          |          |
| ŧ | $\begin{smallmatrix}&0&1\\&0&9\end{smallmatrix}$ | 02<br>10 | 03<br>11 | 04<br>12 | 05<br>13 | $\begin{smallmatrix}&0&6\\&1&4\end{smallmatrix}$ | 07<br>15 | 08<br>16 |

## 第二章 接线说明

配电柜 AP1 中: 断路器 QF1 上口为设备电源接线进线接口位置, 接三相五线制 AC380V 电源线。

机柜下方三根铜排处需接线引到 1500KVA 三相调压器输入 端。

配电柜 AP3 中: DY1、DY2、DY3 接触器上口分别接调压器输出 U、V、W 线

缆。GY1、GY2、GY3 下口分别接高压变压器输入端 U、V、W 线缆。

1000A1、1000A2、1000A3 接触器下口接低压电机测试线。测试线引出到接线箱。

NY 接触器下口绝缘子处接耐压变压器输入端。

配电柜 AP4 中:电枢整流模块及励磁整流模块输出测试线到接线箱,注意正 负极 (红色为正极,绿色为负极)。

高压配电柜 AH1 中: 高压变压器输出线缆接到接线排上。

高压配电柜 AH2 中:高压电机测试线从熔断器下口引出到高压接线箱。

# 第三章 软件使用说明

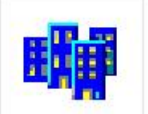

在桌面上找到

图标,双击则可进入测量界面如下图:

|                                                                                                    | U1                                                                                           | U2                                                                      | U3                                    | I1        | I2           | I3         | Motor number                         |                                                  |
|----------------------------------------------------------------------------------------------------|----------------------------------------------------------------------------------------------|-------------------------------------------------------------------------|---------------------------------------|-----------|--------------|------------|--------------------------------------|--------------------------------------------------|
| • Locked-rotor                                                                                                    | 0000.0                                                                                       | 0.0000                                                                  | 0.0000                                | 0000.0    | 0000.0       | 0.0000     | Operator<br>Run time                 | Add Del 00:00:00                                 |
| 🗢 No-load                                                                                                    | 0.0000                                                                                       | 0.0000                                                                  | 0.0000                                | 0000.0    | 0.0000       | 0.0000     | ● Low-voltage mo<br>● High-voltage r | otor<br>motor                                    |
|                                                                                                    |                                                                                              | v                                                                       |                                       |           | А            |            | DC motor                             |                                                  |
|                                                                                                    | Power                                                                                        | Unbalance                                                               | Average curr.                         | Frequency | Power factor | Speed      | 🐡 250a                               | ● 100A                                           |
| L-R data save                                                                                                    | 0.000                                                                                        | 0.0000                                                                  | 0.0000                                | 0000.0    | 0000.0       |            | ● 1000A                              | © 300A                                           |
| NL data save                                                                                                    | 0.0000                                                                                       | 0.0000                                                                  | 0.0000                                | 0.0000    | 0.0000       | 0.0000     |                                      |                                                  |
|                                                                                                    | kW                                                                                           | %                                                                       | А                                     | Hz        |              | rpm        |                                      |                                                  |
| Read     initial te       1     000       2     000       3     000       4     000       5     000       6     000       7     000 | current tem.   0 000.0   0 000.0   0 000.0   0 000.0   0 000.0   0 000.0   0 000.0   0 000.0 | Voltage range<br>0<br>Current range<br>0<br>Set range<br>1<br>Set range | 450<br>400<br>350<br>200<br>150<br>50 |           | Volta        | ge,Current |                                      | 160<br>140<br>120<br>100<br>80<br>60<br>40<br>20 |
| ■ 8 000<br>■ 9 000                                                                                                    | 0 000.0<br>0 000.0<br>0 000.0                                                                | 300                                                                     |                                       |           | Temperature  |            |                                      |                                                  |
| 11 000                                                                                                    | 0 000.0                                                                                      | 150                                                                     |                                       |           |              |            |                                      |                                                  |

一、低压异步电机、高压电机测量

测试线接好后。进入测量界面,选择所测量电机类型。按下操作台面上"低压异步电机"按钮或"高压电机"按钮 (未选择或选择错误则软件会进行报错提示),按下启动按钮则设备相应接触器吸合,电机开始旋转。大功率电机可降压启动,通过"电枢调节"旋钮慢慢调整到电机的额定电压。待电机运行稳定后,再次按下"启动"按钮,则设备开始测量计算。并将最终的测量结果显示到界面上。测量结束后按下"停止"按钮,则

设备停止输出,此时可进行电机拆线、新电机接线等作业。

电压、电流、温度曲线的采集

| ✓ Read      | initial tem. | current tem. | Voltage range | 400 | Voltage,Current | 50       |
|-------------|--------------|--------------|---------------|-----|-----------------|----------|
| ≤ 1         | 0.000        | 000.0        | 0 400         | 350 |                 | 45       |
| ≤ 2         | 0.000        | 0.000        | Current range | 300 |                 | 40<br>35 |
| ⊻ 3         | 0.000        | 0.000        | Set mange     | 250 |                 | 30       |
| ⊻ 4         | 0.000        | 0.000        | Set range     | 150 |                 | 20       |
| ⊻ 5         | 000.0        | 0.000        | 0 50          | 100 |                 | 15<br>10 |
| <b>⊻ 6</b>  | 000.0        | 0.000        | Set range     | 50  |                 | 5        |
| ⊻ 7         | 000.0        | 0.000        |               | Ű   | 0               | Ŭ.       |
| ⊻ 8         | 0.000        | 0.000        | 50            |     | Temperature     |          |
| ⊻ 9         | 0.000        | 0.000        | 45            |     |                 |          |
| <b>- 10</b> | 0.000        | 0.000        | 35            |     |                 |          |
| <b>v</b> 11 | 0000         | 0000         | 30            |     |                 |          |

首先勾选图中左侧温度所要采集路数。并设置电压、电流、温度显示范围(纵坐标显示,可独立设置),设置好范围后勾选最下方所要采集数据的类型(分别为电压、电流、温度)并点击"START"按钮。这样在测试过程中软件会自动绘制电压电流以及温度的曲线。

二、直流电机测量

测试线接好后。进入测量界面,选择所测量电机类型。电机类型选择"直流电机",则 软件测量界面为下图:

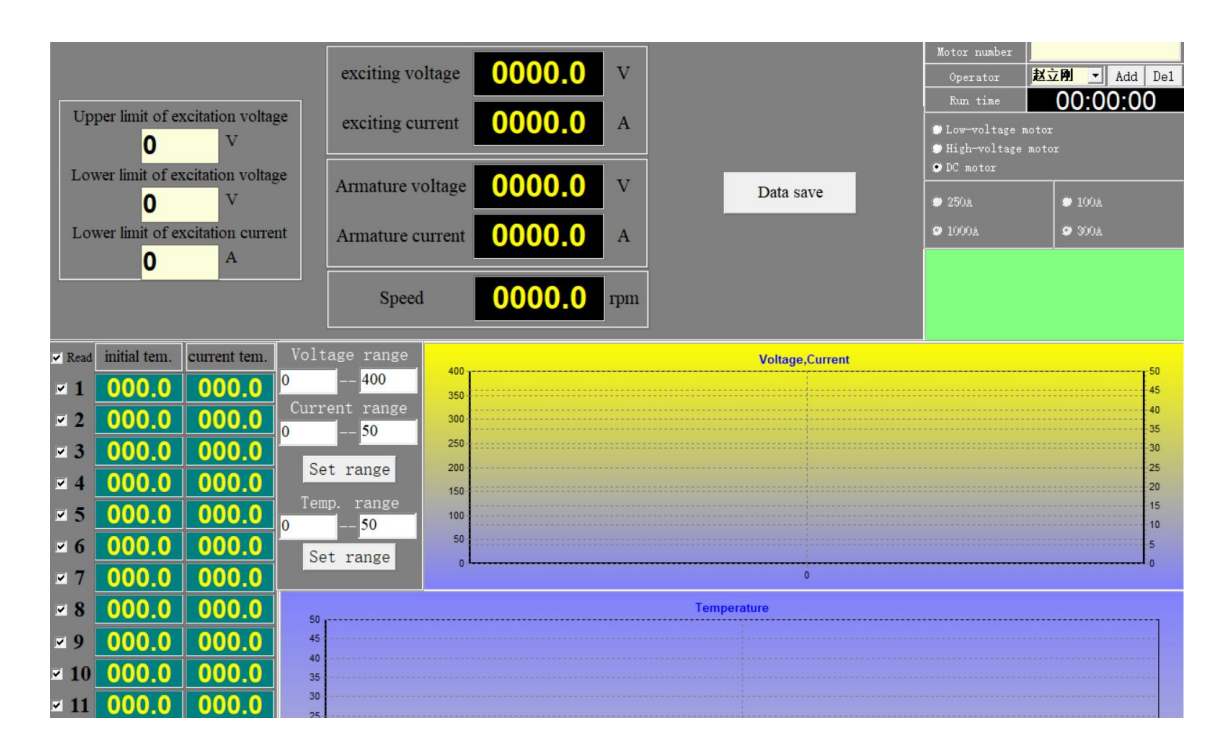

测试之前需先填写被测试直流电机的参数,否则无法测试。(励磁电压、电流范围,当 采集到的励磁电压电流在范围外的话,无法给电枢供电)

按下操作台面上"直流电机"按钮(未选择或选择错误则软件会进行报错提示),首先确认励磁电压调节调节到 0。按下启动按钮则设备励磁电压回路接触器吸合,通过升高 输出的励磁电压直到达到额定电压值。励磁电压调节好后再次按下"启动"按钮,则设 备电枢回路接触器吸合,通过"励磁调压"旋钮调节电枢电压输出值,直到额定电压。 等电机运行稳定后,再次按下"启动",设备开始测量并将测量结果显示到界面上。测 量结束后按下"停止"按钮,则设备停止输出,此时可进行电机拆线、新电机接线等作 业。

注意: 直流电机运行过程中, 若励磁电流低于设定值下限, 则电枢回路接触器会直接断开不能吸合, 防止电机飞车。励磁电流通过仪表测量, 下限值设定步骤如下:

1、 上电后仪表界面为测量界面,如下图所示。仪表右侧有三个按键,从上到下分别

20

## 为"左右键","上下键","设置键"。

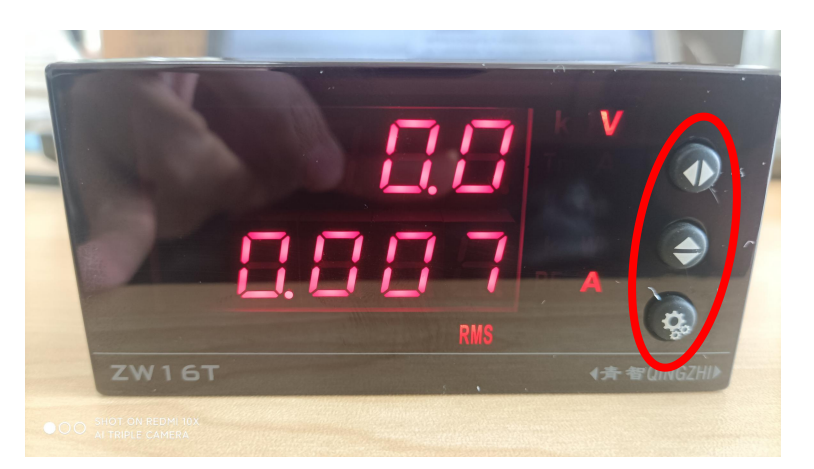

2、 按住"设置键"约 3S 钟,界面变为参数设置界面,要想成功修改参数,需要先输入密码,密码为"1234",如下图所示(左右键可移动光标,上下键可更改数字, 密码设定完成后按下设置键可进入参数设置界面):

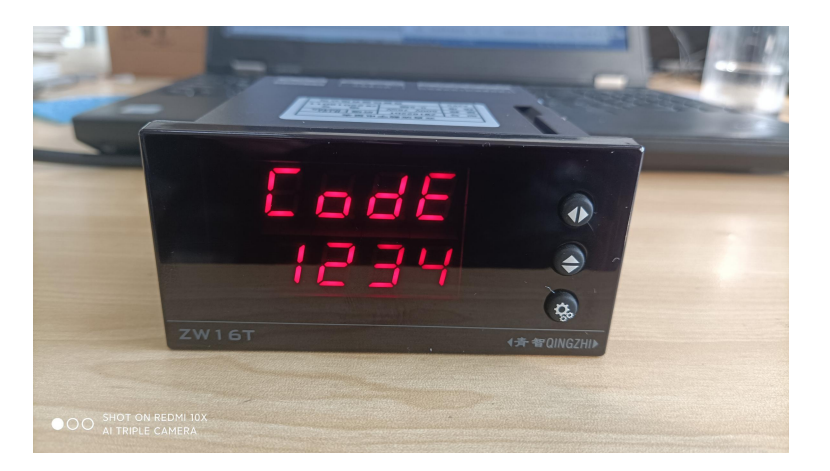

- 进入参数设置界面后通过连续按"设置键"进入到报警选择设定界面"AOBJ"。当 手动测试时,设置为I;当自动测试时,设置为NONE
- 4、 设置完成后再次按"设置键"进入到报警值设定界面。如下图(不要更改其他参数):

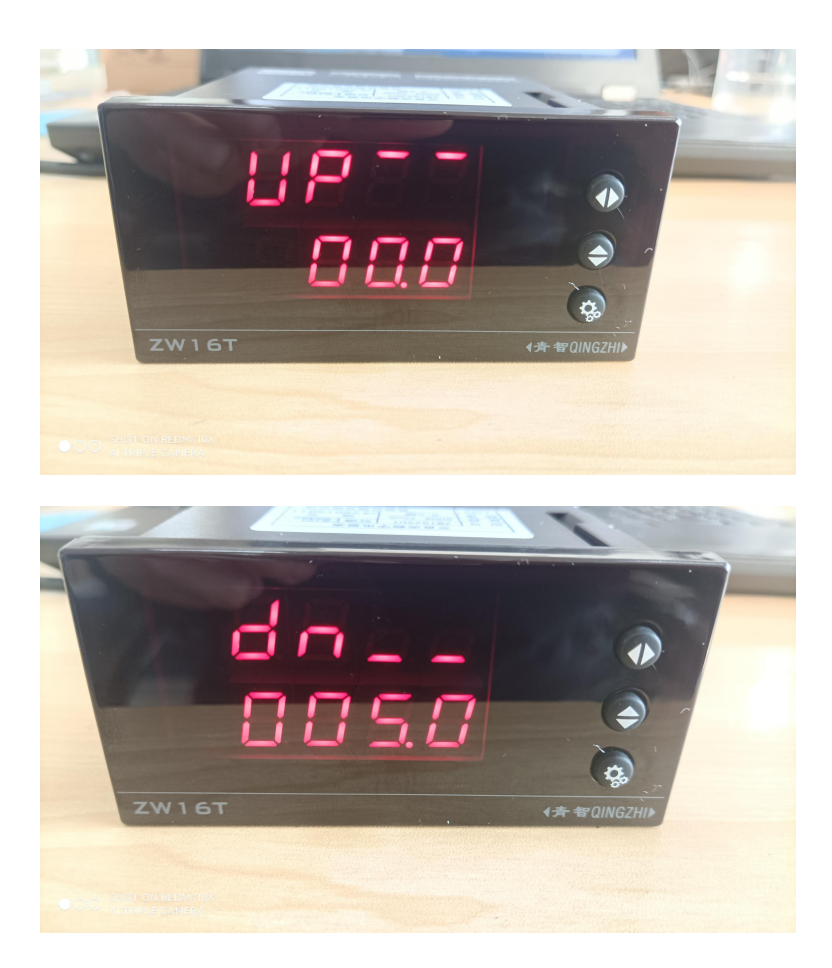

"UP"为电流上限报警值,"DN"为电流下限报警值。需注意的是电流采集通过电流霍尔传感器进行采集,电流有倍率关系,因此需将所需要设定的电流值除以2000 输入进去,例如上限设置50A,下线设置20A,则上限报警值需输入0.025,下限 报警值输入0.01。电流上限报警完成后按下设置键可进行电流下限报警,电流下 限报警设置完成后按下设置键可进入到下一参数设置界面,其余参数不要更改, 连续按下设置键直到屏幕显示如下界面:

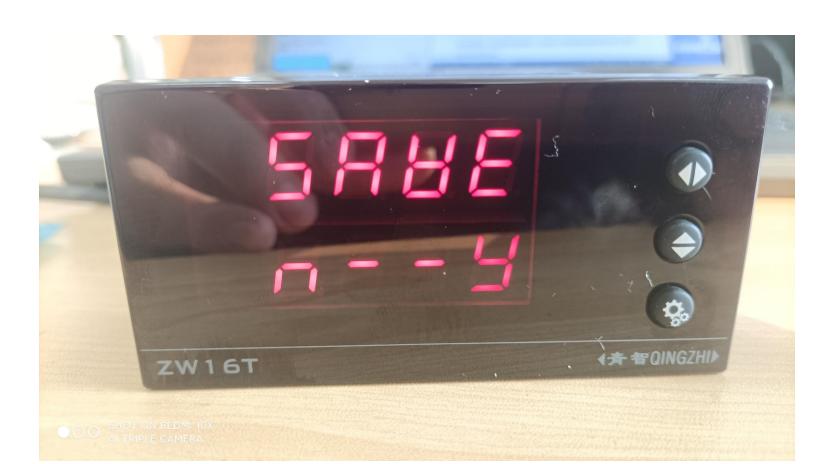

通过"左右键"将光标移动到"Y"处按下设置键则仪表设置成功,退回到测量界 面。需要注意的是最后一步操作是选择是否保存所做的更改。若未将光标选择到 "Y"处按下设置键,仪表认为所做更改不保存,则会导致电流上下限报警值更改 失败。